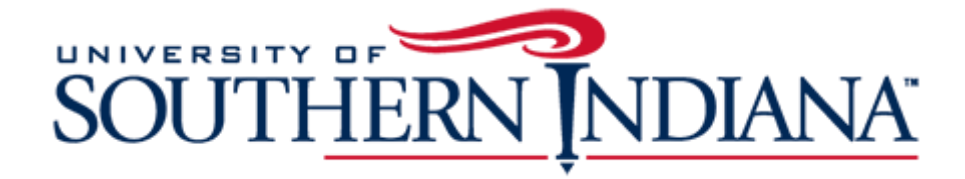

#### BuyUSI Cart Forward Guide

#### What is Cart Forward?

The Cart Forward feature allows designated users (such as summer interns or graduate assistants) to shop the BuyUSI catalogs and fill a cart with the items needed. This feature may also be used for non-catalog requests. The cart is then forwarded to another user for purposes of completing the transaction (FOAP, workflows, etc.) and approving the purchase.

**STEP ONE:** 

#### **Requestor will create a transaction:**

| SOUTHERN                                                                                 |       | Hi Julie Wei                     | nzapfel, 🗸 –es          | m     |
|------------------------------------------------------------------------------------------|-------|----------------------------------|-------------------------|-------|
| Shop Approve (0) -                                                                       |       | Pending Transaction(s)           |                         |       |
| Search Keyword(s), Item Numbers, etc.                                                    | Q     | ເ Cart 🛛                         | Total: 0.00 USD         |       |
| Go to: All Transactions Non-Catalog Items                                                |       |                                  |                         |       |
| heckout                                                                                  |       | Transaction S                    | Summary                 |       |
| General Details                                                                          | Chang | Transaction #:<br>Create Date: 1 | 154506<br>1/04/2019     |       |
| Delivery Details Attn : Julie Weinzapfel, SSB Room 142 Location : Default Location       | Chang | supplier: Amer                   | ristamp Sign-A-Rama     |       |
| Billing Details Attn : acctspay@usi.edu Location : (Please include PO # on all invoices) | Chang | Requester: Juli                  | ie Weinzapfel, SSB Room | 1     |
| GL Details                                                                               | Chang | Selection: Activ                 | ve                      |       |
| Line Item Details (Total: 1)                                                             | Chang | J <u>e</u> Status: Unsubr        | mitted Transaction      |       |
| View Workflow Details                                                                    | Chang | System Note:                     | None                    |       |
|                                                                                          |       | Total Line Item                  | <b>15</b> :             | 1     |
| orward Request Approval                                                                  |       | Total Value (US                  | <b>SD):</b> 5,00        | 00.00 |

#### **STEP TWO:**

## Requestor will fill out the General Details section of the transaction:

| Checkout             |                          |                        |
|----------------------|--------------------------|------------------------|
| General Details      |                          |                        |
| Payment Form:        | • PO                     |                        |
| Release Method:      | Manual                   |                        |
| Order Type:          | I-Regular Order          |                        |
| Purchase Order #:    | 21489                    | Requestor will fill in |
| Fiscal Date:         | 11/04/2019 meset         | each field under       |
| * Description:       | Banners                  | General Details.       |
| * Business Purpose:  | Advertising on Boulevard |                        |
| Vendor Email/ Fax #: | signs@america.com        |                        |
| Quote #:             | AAAQ128 dated 11-4-19    |                        |
|                      |                          | Continue               |

#### **STEP THREE:**

#### **Delivery Details:**

The "Ship To-Attn" field defaults to the requestor. If the shipment should be sent to someone other than the requestor, make that change under Delivery Details:

| Delivery Details                               |                                |
|------------------------------------------------|--------------------------------|
| * Ship To - Attn:                              | Julie Weinzapfel, SSB Room 142 |
| Default Location:                              |                                |
| Default Location                               |                                |
| & 8600 University Blvd<br>Evansville, IN 47712 |                                |
| \$ 812-464-1799                                |                                |
|                                                |                                |
|                                                |                                |
|                                                |                                |
|                                                |                                |
| Search:                                        | Type location name             |
|                                                | Continue                       |

Click "Continue" to save the change and move to the next section.

#### **STEP FOUR:**

#### Billing Details: This is a default field, click "Continue" to proceed.

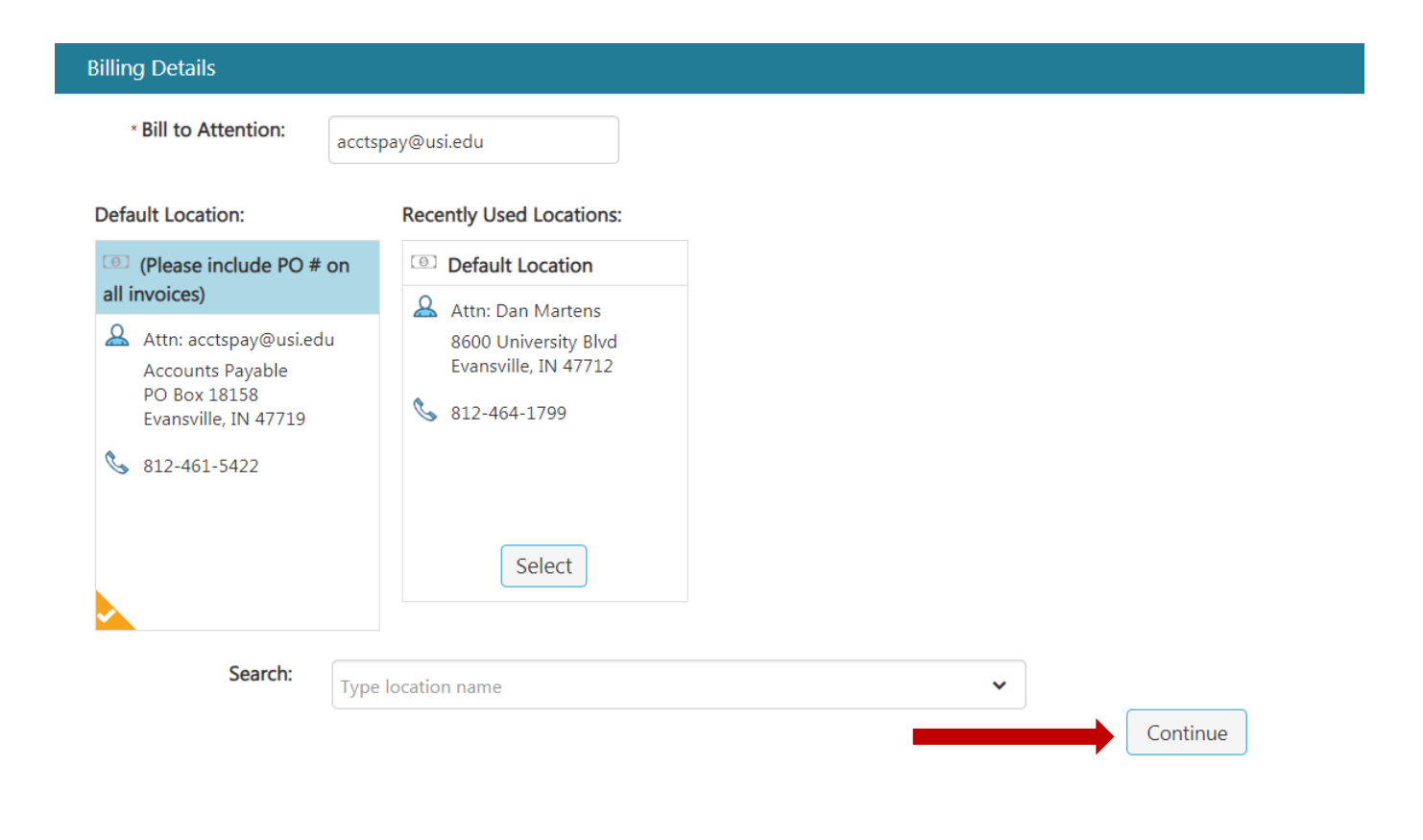

#### **STEP FIVE:**

### Click on "Forward" to begin the cart forward

| Account Code/F                       | avorite                    |                                   |                                |                    |                |             |
|--------------------------------------|----------------------------|-----------------------------------|--------------------------------|--------------------|----------------|-------------|
| Select Account Co                    | ode                        |                                   |                                |                    | ~              | (+)         |
| tem Split Details<br>NOTE: Remaining | :<br>g % Sulit must be 0.0 | 0 in order to apply account(s) to | transaction. Currency splits c | an be applied in L | ine Item Detai | ls.         |
| Chart                                | Index                      | Account Code                      | Description                    | USD Split          | % Split        | Action      |
|                                      |                            |                                   | Remainin                       | g: 5,000.00        | 100.00         |             |
|                                      |                            |                                   |                                |                    |                |             |
|                                      |                            |                                   |                                |                    |                | Continue    |
|                                      |                            |                                   |                                |                    |                |             |
|                                      |                            |                                   |                                |                    |                |             |
| Line Iten Deta                       | ails (Total: 1)            |                                   |                                |                    |                | <u>Chan</u> |

# A new window will pop up allowing the requestor to enter the name of the person they will forward the cart to:

| Forward Transactic | on            |                                         |          |
|--------------------|---------------|-----------------------------------------|----------|
|                    | * Forward To: | Becky Weinzapfel, Support Svcs Bldg 100 | × •      |
| _                  |               | Continue                                |          |
| Click cor          | ntinue t      | o proceed.                              | <u> </u> |

Requestors will receive notification that the transaction has been forwarded:

Transaction 154510 forwarded to bsweinzapf@usi.edu

Requestors can refresh their screen to remove the transaction from view.

 $\checkmark$ 

Once the cart has been forwarded, the person who initiated the transaction can no longer see the transaction. The person who receives the cart through the cart forward function becomes the requestor for the transaction. They will complete the transaction and request approval. The transaction will become part of their checkout history.

×